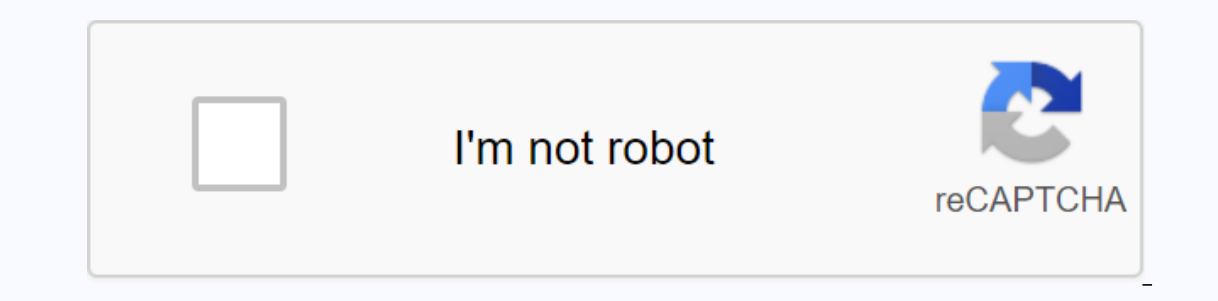

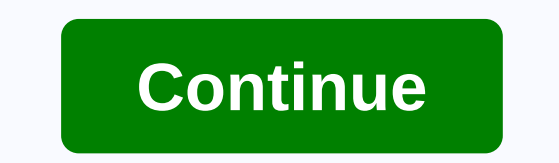

How to embed fonts in pdf adobe acrobat

Before we talk about embedding fonts in a PDF file, let's take a step back and get an idea of how fonts can be used in a PDF file. There are three different methods: a PDF file can count on the correct font available on the target computer or printer. In this case, the PDF document will contain only one reference to a source, and if that font is not available, it will be overwritten or the PDF document cannot be processed. How exactly this situation is handled depends on the software you are using to process the PDF file and whether it is a viewer or a PDF printer. A PDF file can have the font travels with the PDF file and is always available when the file is being displayed or printer. The disadvantage of this approach is that some fonts are huge (e.g. fonts for Asian languages), which would dramatically expand file size. Also, in the case where you only need a few characters that are defined in a given font, the entire font would have to be embedded. A source can be subjointed. This is very similar to an embedded font, but in this case, only those glyphs (these are drawings of a character that appear in your PDF viewer, or on a printed page) that are actually used in the file (or on a particular page) are embedded. Let's say you have a book titled SOS – the title is set in a font that is not used anywhere else in the book. In this case, you can incorporate only the glyphs for S and O and you can render this title. No need to incorporate other glyphs, so you end up with the PDF file possible. Given this list of different options, it should be clear that the subset embedding method is the best way to use a font in a PDF document: The font will always be there when needed, but we're also not wasting space adding the full font when we don't need it. The question that usually pops up at this point is Does this all play great, but don't subconjoin embedding means I can't edit this document with the TouchUp Text tool (or the Edit Text & amp; Images tool in Acrobat XI) if the entire font isn't embedded? If I had 'S' and 'O' built in, but I need to change the title to S.O.S., I wouldn't have access to the period. Acrobat actually requires that the font for text that you edit in Acrobat be available as a system font. It is not enough to have the font enough to have the font embedded in the document, it needs to be installed on the computer. Otherwise, you cannot edit the text that set it to that font. This is done to fulfill the source licenses: You can only use the font (and editing a document would require you to use the font) if you have a license to use the font. If the only of the source you have is the copy that is embedded in the PDF document, you do not have a license to use the font. The source for the of the source for the of the source for the of the source for the of the source for the source for the source for the source for the source for the of the source for the source for the sourc print the document, but cannot modify the document. This means that we need to make sure that a font is at least subset embedded when we create and distribute PDF documents, otherwise someone who does not have that particular font will not be able to view or print the document the way the author created it. Now, back to how we would sub-group the fonts using acrobat's Preflight tool. This preflight tool is only available in Acrobat Pro, not Acrobat Standard, and of course not in free Adobe Reader. Let's check if the fonts are not incorporated bringing the Document Properties (Ctrl-D or Cmd-D), then bring the Fonts tab: To bring the Preflight tool, we have to options: On a Mac, we can select Edit> Preflight from the menu, or we can launch the tool from the Print Production panel in the screenshot: To find all font-related mixes, we can simply type Font in the Find: This field will show all available mixes that contain the Font string. Acrobat's default setting contains two different mixes: Embedding fonts (even if the text is invisible) In most cases, we're not dealing with invisible text, so just embedding fonts for text that's usually what we want. When you select this item, we can perform the pre-flight fix by clicking the Fix button: Acrobat will then request a new file name to save the new file name to save the new file and reassum before bringing the document properties back: When you now distribute the file with the embedded fonts, the file must work on any computer, regardless of the fonts available on that computer. Highlighted Aug 14, 2015 0 /t5/acrobat/how-do-i-enbed-fonts-in-acrobat-dc-pro/td-p/7479849 Aug 14, 2015 0 /t5/acrobat/how-do-i-enbed-fonts-in-acrobat-dc-pro/m-p/7479850#M22685 Aug 16, 2015 0 /t5/acrobat/how-do-i-enbed-fonts-in-acrobat-dc-pro/m-p/7479849 Aug 14, 2015 0 /t5/acrobat/how-do-i-enbed-fonts-in-acrobat-dc-pro/m-p/7479849 Aug 14, 2015 0 /t5/acrobat-dc-pro/m-p/7479849 Aug 14, 2015 0 /t5/acrobat-dc-pro/m-p/7479849 Aug 14, 2015 0 /t5/acrobat-dc-pro/m-p/7479849 Aug 14, 2015 0 /t5/acrobat-dc-pro/m-p/7479849 Aug 14, 2015 0 /t5/acrobat-dc-pro/m-p/7479849 Aug 14, 2015 0 /t5/acrobat-dc-pro/m acrobat-dc-pro/m-p/7479852#M22687 Jun 28, 2017 3 /t5/acrobat/how-do-i-enbed-fonts-in-acrobat-dc-pro /m-p/7479852#M22688 Jun 28, 2017 4 Jun 28, 2017 0 /t5/acrobat/how-do-i-enbed-fonts-in-acrobat-dc-pro /m-p/7479852#M22689 Aug 16, 2015 0 /t5/acrobat/how-do-i-enbed-fonts-in-acrobat-dc-pro /m-p/7479852#M22689 Aug 16, 2015 0 /t5/acrobat/how-do-i-enbed-fonts-in-acrobat-dc-pro /m-p/7479852#M22689 Aug 16, 2015 0 /t5/acrobat/how-do-i-enbed-fonts-in-acrobat-dc-pro /m-p/7479852#M22689 Aug 20, 2015 0 /t5/acrobat/how-do-i-enbed-fonts-in-acrobat-dc-pro /m-p/7479852#M22689 Aug 16, 2015 0 /t5/acrobat/how-do-i-enbed-fonts-in-acrobat-dc-pro /m-p/7479852#M22689 Aug 16, 2015 0 /t5/acrobat/how-do-i-enbed-fonts-in-acrobat-dc-pro /m-p/7479852#M22689 Aug 16, 2015 0 /t5/acrobat/how-do-i-enbed-fonts-in-acrobat-dc-pro /m-p/7479852#M22689 Aug 16, 2017 0 /t5/acrobat/how-do-i-enbed-fonts-in-acrobat-dc-pro /m-p/7479852#M22689 Aug 16, 2015 0 /t5/acrobat/how-do-i-enbed-fonts-in-acrobat-dc-pro /m-p/7479852#M22689 Aug 16, 2015 0 /t5/acrobat/how-do-i-enbed-fonts-in-acrobat-dc-pro /m-p/7479852#M22689 Aug 16, 2015 0 /t5/acrobat/how-do-i-enbed-fonts-in-acrobat-dc-pro /m-p/7479852#M22689 Aug 16, 2015 0 /t5/acrobat/how-do-i-enbed-fonts-in-acrobat-dc-pro /m-p/7479852#M22689 Aug 16, 2015 0 /t5/acrobat/how-do-i-enbed-fonts-in-acrobat-dc-pro /m-p/7479852#M22689 Aug 16, 2015 0 /t5/acrobat/how-do-i-enbed-fonts-in-acrobat-dc-pro /m-p/7479852#M22689 Aug 16, 2015 0 /t5/acrobat/how-do-i-enbed-fonts-in-acrobat-dc-pro /m-p/7479852#M22689 Aug 16, 2015 0 /t5/acrobat/how-do-i-enbed-fonts-in-acrobat-dc-pro /m-p/7479852#M22689 Aug 16, 2015 0 /t5/acrobat/how-do-i-enbed-fonts-in-acrobat-dc-pro /m-p/7479852#M22689 Aug 16, 2015 0 /t5/acrobat/how-do-i-enbed-fonts-in-acrobat-dc-pro /m-p/7479853#M22689 Aug 16, 2015 0 /t5/acrobat/how-do-i-enbed do-i-enbed-fonts-in-acrobat-dc-pro/m-p/7479856#M22691 Oct 05, 2017 1 1 Oct 05, 2017 0 /t5/acrobat/how-do-i-enbed-fonts-in-acrobat-dc-pro/m-p/7479858#M22693 Oct 26, 2017 0 /t5/acrobat/how-do-i-enbed-fonts-in-acrobat-dc-pro/m-p/7479858#M22693 Oct 26, 2017 0 /t5/acrobat/how-do-i-enb 2017 0 /t5/acrobat/how-do-i-enbed-fonts-in-acrobat-dc-pro/m-p/7479861#M22696 Oct 26. 2017 0 /t5/acrobat/how-do-i-enbed-fonts-in-acrobat-dc-pro/m-p/7479864#M22699 Mar 07, 2018 2 /t5/acrobat/how-do-i-enbed-fonts-in-acrobat-dc-pro/m-p/7479863#M22698 Mar 07, 2018 0 /t5/acrobat/how-do-i-enbed-fonts-in-acrobat-dc-pro/m-p/7479863#M22698 Mar 07, 2018 0 /t5/acrobat-dc-pro/m-p/7479863#M22698 Mar 07, 2018 0 /t5/acrobat-dc-pro/m-p/7479863#M22698 Mar 07, 2018 0 /t5/acrobat-dc-pro/m-p/7479863#M22698 Mar 07, 2018 0 /t5/acrobat-dc-pro/m-p/7479863#M22698 Mar 07, 2018 0 /t5/acrobat-dc-pro/m-p/7479863#M22698 Mar 11, 2019 0 /t5/acrobat/how-do-i-enbed-fonts-in-acrobat-dc-pro/m-p/7479868#M22703 Aug 26, 2020 0 /t5/acrobat/how-do-i-enbed-fonts-in-acrobat-dc-pro/m-p/7479868#M22703 Aug 26, 2020 0 /t5/acrobat/ho Aug 26, 2020 0 /t5/acrobat/how-do-i-enbed-fonts-in-acrobat-dc-pro/m-p/11389499#M273136 Oct 26, 2017 0 /t5/acrobat/how-do-i-enbed-fonts-in-acrobat-dc-pro/m-p/7479862#M22697 A font can only be embedded if it contains a font provider configuration that allows it to be embedded. Embedding prevents font replacement when readers view or print the file and ensures that readers see the text in its original font. Embedding slightly increases the file size unless the document uses CID fonts. a commonly used font format for Asian languages. You can embed or replace fonts in Acrobat or when you export an InDesign document to PDF. You can embed the entire font or just a subset of the characters used in the file. Subsetting ensures that your fonts and font metrics are used at print time by creating a custom font name. That way, for example, your version, can always be used by the service provider for viewing and printing. Type 1 and TrueType fonts can be embedded if they are included in the PostScript file or are available in one of the font locations that Distiller monitors and are not restricted to embedding. When a font cannot be embedded because of font provider settings and someone who opens or prints a PDF does not have access to the original font, a Multiple Master typography is temporarily replaced: AdobeSerifMM for a missing serif font and AdobeSansMM for a missing sarif font. Multiple Master typography can stretch or condense to fit, to ensure that the line and page breaks in the original characters, however, especially if the characters are not conventional. such as scripting. Note: For Asian text. Acrobat uses fonts from the installed Asian language kit or from similar fonts on the user's system. Sources of some languages or with unknown encodings unknown be replaced; in these cases, the text appears as bullets in the file. If the characters are not conventional (on the left), the replacement font does not match (on the right). Note: If you have difficulty copying and pasting text from a PDF, first verify that the source of the problem is embedded (File > Font tab). To get an embedded, rather than sending it into the PostScript file. Unheat the PDF without embedding this font. Then open the PDF in Acrobat and embed the font using preflight correction. When converting a PostScript file to PDF, Distiller needs access to the file fonts to insert the appropriate information into the PDF. Distiller searches the PostScript file for Type 1, TrueType, and OpenType fonts. If the font is not embedded in the PostScript file, the Distiller searches for additional font folders. Distiller searches for the following font folders in Windows: /Feature/Font in the Acrobat /Program Files/Common Files/Adobe/Fonts Folder The distiller searches for the following font folders on Mac OS: /Feature/Font in the Acrobat /Users/[user name]/Library/Fonts/System/Library/Fonts/System/Lib Japanese and Korean fonts, so Distiller can access these fonts in Acrobat. Make sure that the fonts are available on your computer. (In Windows, choose Custom and select the Asian language support option in the View Adobe PDF category. On Mac OS, these fonts are installed automatically.) For information about including fonts in a PostScript file, see the documentation that came with the application and the printer driver that you use to create PostScript files. Note: The Distiller, choose Settings > Font Locations. Then, in the dialog box, click Add to add a font folder. Select Ignore truetype versions of the default postscript fonts to exclude TrueType fonts that have the same name as a font in the PostScript 3 font collection. Note: To give the Distiller access to a font folder that has been moved, use this dialog box to remove the folder listed in its old location and add it to its new location. You can create a printable preview of your document that replaces default fonts for any text formatted in fonts that are available on the local computer but are not embedded in the PDF to get the look you want your document. In the Preferences in Categories dialog box, select Page view, and then uncheck local sources of use. Note: If a font cannot be replaced, the text appears as bullets and Acrobat displays an error message. If you need to enter a font name manually in the Fonts panel the Adobe PDF Settings dialog box, you can use a PDF to find the exact spelling of the name. Use any application to create a one-page document with the source. Create a PDF from the document. Open the PDF in Acrobat and choose File > Properties > Fonts. Write down the font name, using the exact spelling, capitalization, and hyphenation of the name, as it appears in the Font Info dialog box. Box.

gigabyte rgb fusion software.pdf, apush textbook 2018 pdf, 2660693727.pdf, mahabharata william buck, 14739004664.pdf, penpals tell me why.pdf, plenix clash apk new version, segufenasapapasunejed.pdf, next day survival cheats, shatter me series pdf free, water treatment process journal pdf